# 대한핵의학기술학회

# 온라인 논문투고 심사 매뉴얼(편집위원장)

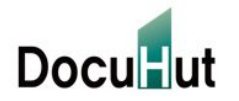

Copyright © 2023 by Docuhut inc, All Rights Reserved.

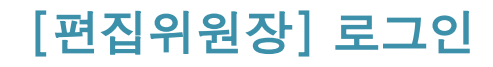

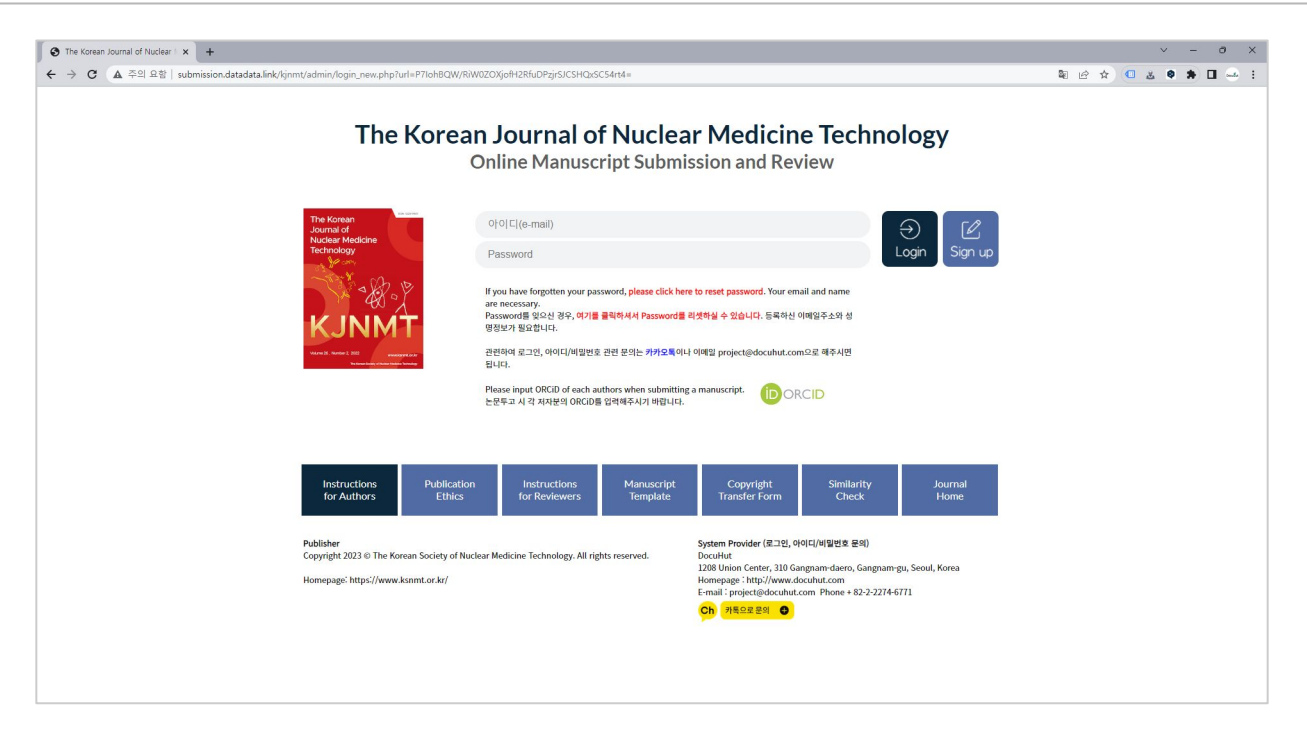

- □ ID, Password를 입력하신 후 Login을 클릭합니다JD는 등록하신 전자 메일주소이며, Password는 1111입니다. 로그인 후 My Page에서 Password를 변경 가능합니다.
- □ ID 혹은 Password를 잊어버리신 경우에는 소속, 성함, 연락처를project@docuhut.com으로 문의해주시기 바랍니다.
- □ 새로운 사용자는 Sign Up을 클릭하셔서 회원가입을 진행하신 후, 로그인하실 수 있습니다.
- □ 비밀번호가 기억이 나지 않을 경우에는 비밀번호를 재발급 받으실 수 있습니다.

### [편집위원장] 비밀번호 재발급

| ● The Korean Journal of Nuclear 1 x Mi 별운란자함 (7) - project@docu1 x +                                              | ∨ - □ ×         |
|----------------------------------------------------------------------------------------------------|-----------------|
| ← → C ▲ 주의 요함   submission.datadata.link/kjnmt/admin/password_lost.php                                            | 🖻 🖈 🛛 🕹 🛊 🖬 🛶 : |
| The Korean Journal of Nuclear Medicine Tech                                                                       | inology         |
| Online Manuscript Submission and Review System                                                                    |                 |
|                                                                                                    |                 |
| ✓ 비밀번호 재설정                                                                                                    |                 |
| * Please input your registered email and name.<br>* 최왕기업 시 등록하신 이메일과 중요한 e-mail를 입덕해주시기 바랍니다.                     |                 |
| * A temporary password will be sent to your enail address.<br>* e-mail과 성명을 제크한 후, 양시비일번호를 e-mail로 보냅드립니다(1분 이내). |                 |
| * Please check your spam mail box.<br>* 메일이 스쿨메일함으로 해보되는 경우가 있습니다. 스쿨레일함도 함께 확인매주시기 비합니다.                         |                 |
| Name(성명)                                                                                                    |                 |
| e-mail © Select                                                                                                   |                 |
| Submit Cancel                                                                                                    |                 |
|                                                                                                    |                 |
|                                                                                                    |                 |
|                                                                                                    |                 |
|                                                                                                    |                 |
|                                                                                                    |                 |
|                                                                                                    |                 |
|                                                                                                    |                 |
|                                                                                                    | *               |
| 2021_BDL_manusczip                                                                                                | 오두 표시 🗙         |

- □ 비밀번호가 기억이 나지 않을 경우에는 성명과 시스템에 등록된 이메일을 입력하신 후, 비밀번호를 재발급 받으실 수 있습니다.
- □ 성명과 이메일 계정(아이디)을 입력 하시면 비밀번호를 임시로 발급하여 해당 이메일 계정으로 보내드립니다.
- □ 시스템에 등록된 이메일을 잊어버리신 경우에는project@docuhut.com으로 문의해주시기 바랍니다.
- □ 새로운 사용자는 Sign Up을 클릭하셔서 회원가입을 진행하신 후, 로그인하실 수 있습니다.

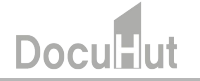

#### [편집위원장] 비밀번호 재발급(계속)

임시 비밀번호 안내 : 핵의학기술 D 발은편지함 ×

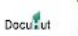

The Korean Journal of Nuclear Medicine Technology <project@docuhut.com> 나에게 ▾

#### The Korean Journal of Nuclear Medicine Technology

Online Manuscript Submission and Review System

아래의 임시 비밀번호를 사용해주시기 바랍니다. 로그인하신 후, My Page에서 비밀번호를 변경해주세요.

임시 비밀번호: iR6reNqD

#### <u>로그인 페이지로 이동</u>

대한핵의학기술학회 핵의학기술 편집위원회 학회문의 : <u>essencekim@dongnam.ac.kr</u> / 편집문의 <u>project@docuhut.com</u> 연락처 : 031-249-6405 홈페이지: <u>http://www.kjnmt.org/</u> 온라인논문투고 및 심사시스템 : <u>http://submission.datadata.link/kjnmt/</u>

- □ 위와 같은 임시비밀번호가 발급되어, 시스템에 등록된 메일로 발송됩니다.
- □ 이와 같은 자동발송 메일은 스팸메일함으로 배달되는 경우가 종종 있습니다. 스팸메일함도 함께 확인해주시기 바랍니다.
- □ 대학이나 공공기관 메일의 경우, 스팸메일로 분류되어, 메일이 배달되지 않는 경우가 있습니다. 시스템에서 보내드리는 메일 주소인 project@docuhut.com을 등록해주시거나, 대학이나 공공기관 메일이 아닌 개인 메일을 등록해주시기 바랍니다.

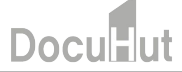

#### [편집위원장] 편집위원 선정

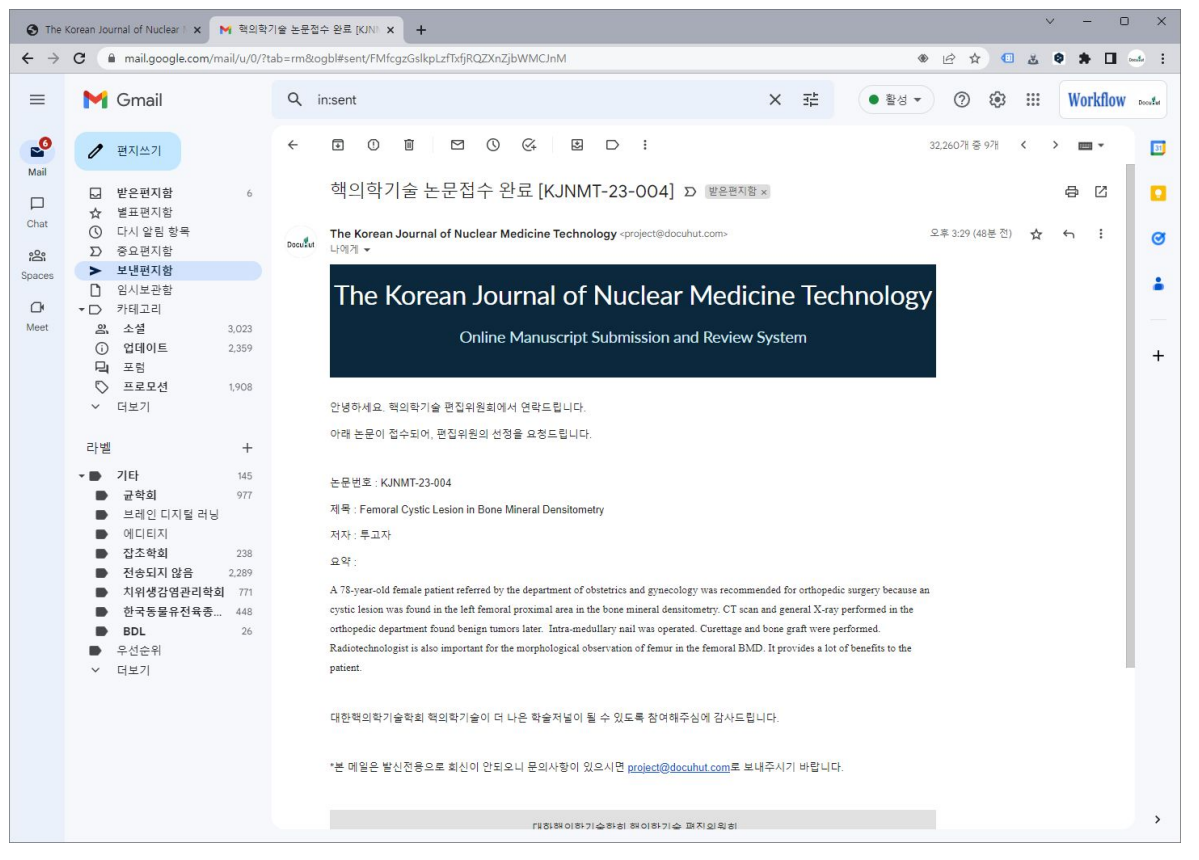

□ 관리자가 유사도검사, 레퍼런스 DOI 확인 후, 논문을 접수하면, 편집위원장님께 위와 같은 메일이 발송됩니다.

#### [편집위원장] 편집위원 선정(계속)

| The Korean Journal of Nuc            | clear h 🗙 M   | 핵의학기술 논문                     | 접수 완료 [KJN/ 🗙                 | +                      |                                                       |               |                           |                          | ✓ - □ ×                       |
|--------------------------------------|---------------|------------------------------|-------------------------------|------------------------|-------------------------------------------------------|---------------|---------------------------|--------------------------|-------------------------------|
| ← → C ▲ 주의 요                         | 함   submissio | on.datadata.link             | /kjnmt/admin/d_               | sub02.php              |                                                       |               |                           |                          | ≝ <b>\$ \$ ⊡</b>              |
|                                      | The l         | Kore                         | an Jo                         | urnal of N             | luclear Medicii                                       | ne T          | echn                      | ology                    | /                             |
|                                      |               |                              | С                             | Inline Manuscript Su   | ubmission and Review System                           | 1             |                           |                          |                               |
| 편집위원장님 환영합니다.                        | 편집위원          | 선정 - Edito                   | r Assignment                  |                        |                                                       |               |                           |                          |                               |
| My Page Logout<br>편집위원장 ✔            |               |                              |                               | = 선택 = 🗸               | Search                                                |               |                           |                          |                               |
| 심사연왕<br>Review Status                | · Total : 3   | Item                         |                               |                        |                                                       |               |                           |                          |                               |
| ▶ 심사현활<br>Review Status              | No I          | 논문번호<br>Manuscript<br>Number | 원고종류<br>Type of<br>Manuscript | 분야<br>Category         | 논문명<br>Title                                          | 투고자<br>Author | 투고일<br>Submission<br>Date | 편집위원장<br>Chief<br>Editor | TO DO                         |
| 논문심사                                 | 3 К           | JNMT_23-004                  | Interesting<br>Image          | 핵의학 기술 및 과학에 관한 연<br>구 | Femoral Cystic Lesion in Bone Mineral<br>Densitometry | 투고자           | 2023-03-30                | 편집위원장                    | 편집위원 선정 (Editor<br>Selection) |
| Manuscript Review                    | 2 KJ          | JNMT_23-003                  | Original Article              | 핵의학 기술 및 과학에 관한 연<br>구 | upload test                                           | 투고자           | 2023-03-30                | 편집위원장                    | 편집위원 선정 (Editor<br>Selection) |
| ▶ 편집위원 선정 (3)<br>Editor Assignment   | 1 K           | JNMT_23-002                  | Interesting<br>Image          | 핵의학 기술 및 과학에 관한 연<br>구 | Femoral Cystic Lesion in Bone Mineral<br>Densitometry | 투고자           | 2023-03-30                | 편집위원장                    | 편집위원 선정 (Editor<br>Selection) |
| ▶ 심사위원 선정 (1)<br>Reviewer Assignment |               |                              |                               |                        |                                                       |               |                           |                          |                               |
| ▶ 심사 중 (0)<br>Under Review           |               |                              |                               |                        |                                                       |               |                           |                          |                               |
| ▶ 심사 검토 (0)<br>Editor's Review       |               |                              |                               |                        |                                                       |               |                           |                          |                               |
| ▶ 최종결정 (0)<br>Final Decision         |               |                              |                               |                        |                                                       |               |                           |                          |                               |
| ▶ 출판목록<br>Publication List           |               |                              |                               |                        |                                                       |               |                           |                          |                               |
| 회원<br>Membership                     |               |                              |                               |                        |                                                       |               |                           |                          |                               |
| ▶ 심사위원<br>Reviewers                  |               |                              |                               |                        |                                                       |               |                           |                          |                               |

- □ 로그인 후 현재 권한이 편집위원장 권한인지 확인 합니다.
- □ 편집위원 선정 목록에 논문이 있는 것을 확인 할 수 있습니다.

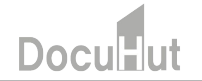

#### [편집위원장] 편집위원 선정(계속)

| conocramp                                                                                                    | Type or Honoscope                                  |                                                                 |                                 |               |           |                   |  |  |  |
|----------------------------------------------------------------------------------------------------|----------------------------------------------------|-----------------------------------------------------------------|---------------------------------|---------------|-----------|-------------------|--|--|--|
| J사위원<br>eviewers                                                                                                | 심사요청분야<br>Review Category                          | 핵의학 기술 및 과학에 관한 연구                                              |                                 |               |           |                   |  |  |  |
| [원<br>embarchin                                                                                                 | 투고 논문파일<br>Submitted Manuscript                    | manuscript_001.docx Download<br>manuscript_001.docx Upload Date |                                 |               |           |                   |  |  |  |
| in the second second second second second second second second second second second second second second second | 커버 페이지<br>Cover Page File                          | manuscript2-cover.docx Download                                 |                                 |               |           |                   |  |  |  |
| truction List                                                                                                   | Figure 파일<br>Upload Figure Files                   |                                                                 |                                 |               |           |                   |  |  |  |
| struction for Manuscript                                                                                        | 저작권이양동의서<br>Copyright Agreement                    | manuscript2-copyright.docx Downlo                               | bad                             |               |           |                   |  |  |  |
| blication ethics                                                                                                | Similarity Report File<br>유사도검사 파일                 | Author_Checklist.docx Download                                  |                                 |               |           |                   |  |  |  |
|                                                                                                    | IRB Approval File<br>IRB 승인서 파일                    |                                                                 |                                 |               |           |                   |  |  |  |
|                                                                                                    | CrossCheck Files                                   |                                                                 |                                 |               |           |                   |  |  |  |
|                                                                                                    | CrossRef Files                                     |                                                                 |                                 |               |           |                   |  |  |  |
|                                                                                                    | 저자유형<br>Author Type                                | 저자명<br>Author Name                                              | 이메일<br>E-mail                   | 핸드폰<br>Mobile | 전화<br>Tel | 소속<br>Institution |  |  |  |
|                                                                                                    | 교신저자                                               | 서한경                                                             | shg@cuh.co.kr                   |               |           | 전북대학교 병원          |  |  |  |
|                                                                                                    | 편집위원 선정<br>Editor Selection                        | 심사위원을 선정 및 심사를 진행 할 편<br>서태                                     | 1집위원을 선정하여 주십시오.                |               |           |                   |  |  |  |
|                                                                                                    | 편집위원장 Comment<br>Associate Chief Comment           |                                                                 |                                 |               |           |                   |  |  |  |
|                                                                                                    | 편집위원장 Comment File<br>Associate Chief Comment File | 파일 선택 선택된 파일 없음                                                 |                                 |               |           |                   |  |  |  |
|                                                                                                    | - 편집위원 선정없이, Chief Revie                           | w를 클릭하시면 편집위원이 직접                                               | 심사를 지해 하실 수 있 <mark>습니다.</mark> |               |           |                   |  |  |  |

Docu

- 상세화면에서 심사위원을 선정 할 편집위원을 선택합니다.
- 만약 별도로 편집위원에게 전할 메세지가 있다면 편집위원장 Comment 란에 기재합니다.
- - 내용 확인 후 Submit을 클릭하여 편집위원 선정을 마무리 합니다.

## DocuHut

편집위원의 심사가 완료되면, 위와 같은 메일이 편집위원장에게 발송됩니다.
 시스템에 편집위원장 아이디로 로그인해주시기 바랍니다.

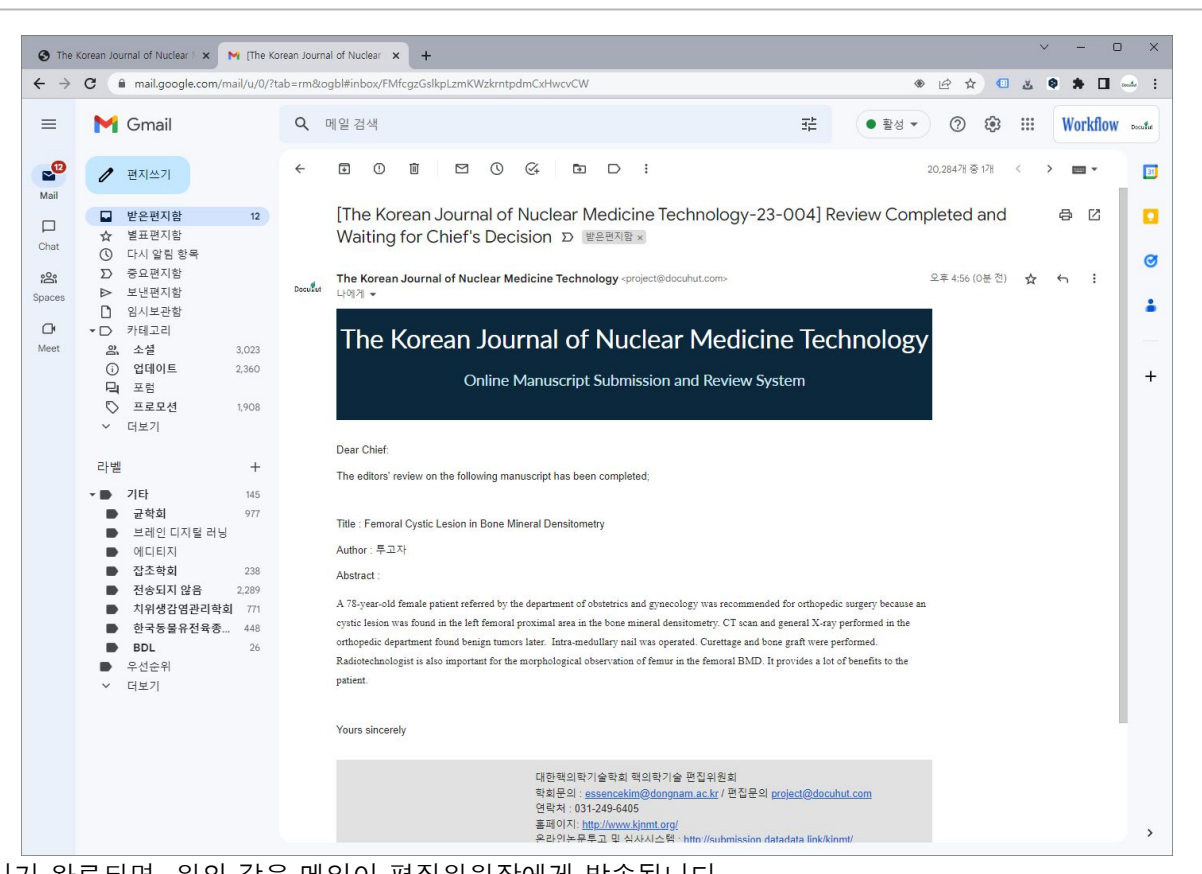

#### [편집위원장] 편집위원 심사완료 및 편집위원장 최종 결정

#### [편집위원장] 편집위원장 최종 결정

최종결과 등록을 클릭해주시기 바랍니다.

| <ul> <li>③ The Korean Journal of Nucl</li> <li>← → C ▲ 주의 요</li> </ul>                                 | clear   🗙 📉 [The Korean Jour<br>2함   submission.datadata.link, | nal of Nuclear 🗙   -<br>/kjnmt/admin/d_sub0        | +<br>D5.php                          |                                                          |                                         | l£ \$                                | ×<br>ع ا              | <br>• • • • •    |
|----------------------------------------------------------------------------------------------------|----------------------------------------------------------------|----------------------------------------------------|--------------------------------------|----------------------------------------------------------|-----------------------------------------|--------------------------------------|-----------------------|------------------|
|                                                                                                    | The Korea                                                      | a <b>n Jou</b> i<br><sup>Onli</sup>                | rnal of Nu<br>ne Manuscript Subr     | ICLEAR MEDICI                                            | ne Tec                                  | hnolog                               | ;y                    |                  |
| 편집위원장님 환영합니다.<br>My Page Logout<br>편집위원장 ✔<br>시 나섰 하                                                   | 최종결정 - Final Decis                                             | ion<br>III [                                       | = 전팩 = 🔹                             | Search                                                   |                                         |                                      |                       |                  |
| Review Status<br>> 심사원활<br>Review Status<br>논문심사<br>Manuscript Review                                  | · Total : 1 Item<br>No 논문번호<br>1 KJNMT_23-004                  | 원고종류<br>Type of<br>Manuscript<br>Interesting Image | 분야<br>Category<br>혁의학 기술 및 과학에 관한 연구 | 논문명<br>Trite<br>Femoral Cystic Lesion in Bone Mineral Do | <b>투고자</b><br>Author<br>ensitometry 투고자 | 투고일<br>Submission Date<br>2023-03-30 | 에디터<br>Editor<br>진위원장 | TO DO<br>최종결과 등록 |
| <ul> <li>● 편집위원 선정 (2)<br/>Editor Assignment</li> <li>● 심사위원 선정 (1)<br/>Reviewer Assignment</li> </ul> |                                                                |                                                    |                                      |                                                          |                                         |                                      |                       |                  |
| ▶ 심사 중 (0)<br>Under Review<br>▶ 심사 검토 (0)<br>Editor's Review                                           |                                                                |                                                    |                                      |                                                          |                                         |                                      |                       |                  |
| <ul> <li>▶ 최종결정 (1)<br/>Final Decision</li> <li>▶ 출판목록<br/>Publication List</li> </ul>                 |                                                                |                                                    |                                      |                                                          |                                         |                                      |                       |                  |
| 호]원<br>Membership<br>▶ 심사위원                                                                            |                                                                |                                                    |                                      |                                                          |                                         |                                      |                       |                  |

Doculut

#### [편집위원장] 편집위원장 최종 결정(계속)

| 심사결과<br>Result                | 게재승인(Publication Permission) ✓                        |
|-------------------------------|-------------------------------------------------------|
|                               | ■ ● ● ● ● ● ● ● ● ● ● ● ● ● ● ● ● ● ● ●               |
| 코멘트<br>Comments               | 귀중한 <u>연구결과를</u> 투고해주셔서 감사합니다.<br>최종 <u>에재승인</u> 합니다. |
|                               |                                                       |
| 최종심사서 파일<br>Final Review File | 표일 선택 전택된 파일 없음                                       |

□ 투고자의 논문파일, 심사위원의 심사내용, 편집위원의 심사내용을 확인하신 후, 하단에 최종 심사결과를 입력해주시기 바랍니다.

Doc

□ Submit을 클릭하시면, 심사가 종료되고, 심사결과가 투고자에게 메일로 자동발송 됩니다.

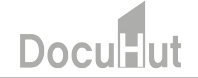

□ 심사가 진행 중인 모든 논문은 심사현황에서 확인하실 수 있습니다.

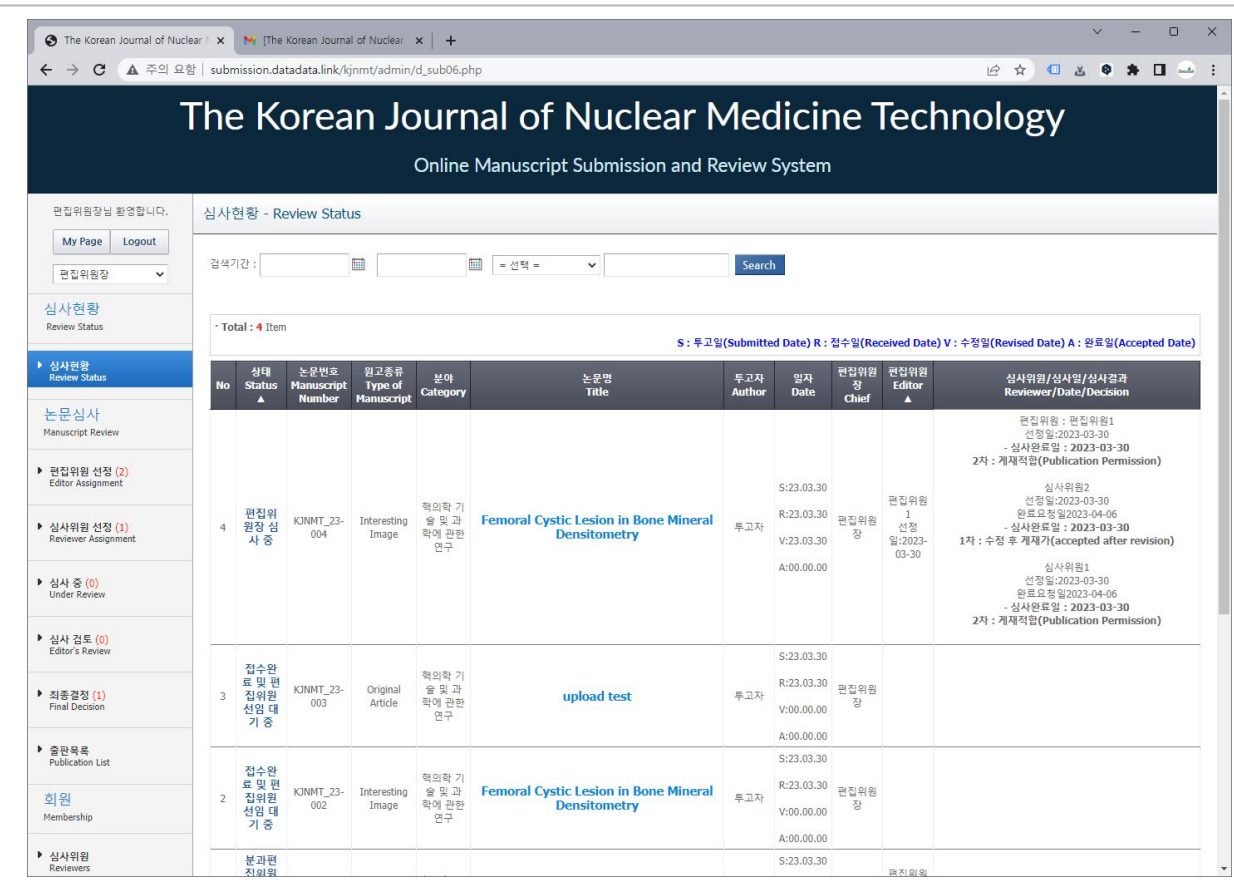

### [편집위원장] 출판목록

| ③ The Korean Journal of Nucle ← → C ▲ 주의 요청       | ear   🗙 💌 [The Korean Journal<br>함   submission.datadata.link/ki | of Nuclear ×   +   |                                                    |               |                           | P & 0 #                       | ✓ - □ ×  |  |  |  |
|---------------------------------------------------|------------------------------------------------------------------|--------------------|----------------------------------------------------|---------------|---------------------------|-------------------------------|----------|--|--|--|
| The Korean Journal of Nuclear Medicine Technology |                                                                  |                    |                                                    |               |                           |                               |          |  |  |  |
|                                                   |                                                                  | Online Manus       | cript Submission and Review Systen                 | n             |                           | 07                            |          |  |  |  |
| 편집위원장님 환영합니다.                                     | 출판목록 - Publication L                                             | ist                |                                                    |               |                           |                               |          |  |  |  |
| My Page Logout<br>편집위원장 ✔                         |                                                                  | ▦ = 선택 = ♥         | Search = 논문수 선택 = ♥                                |               |                           |                               |          |  |  |  |
| 심사현황<br>Review Status                             | No 논문번호<br>Manuscript Number                                     | 분야<br>Category     | 논문명<br>Title                                       | 투고자<br>Author | 최종심사 완료일<br>Accepted Date | 출판 권/호<br>Publication Vol/Iss | ue TO DO |  |  |  |
| ▶ 심사현황<br>Review Status                           | 1 KJNMT_23-004                                                   | 핵의학 기술 및 과학에 관한 연구 | Femoral Cystic Lesion in Bone Mineral Densitometry | 투고자           | 2023-03-30                | 권 호                           | 출판확정     |  |  |  |
| 논문심사<br>Manuscript Review                         |                                                                  |                    |                                                    |               |                           |                               |          |  |  |  |
| ▶ 편집위원 선정 (2)<br>Editor Assignment                |                                                                  |                    |                                                    |               |                           |                               |          |  |  |  |
| ▶ 심사위원 선정 (1)<br>Reviewer Assignment              | -                                                                |                    |                                                    |               |                           |                               |          |  |  |  |
| ▶ 심사 중 (0)<br>Under Review                        |                                                                  |                    |                                                    |               |                           |                               |          |  |  |  |
| ▶ 심사 검토 (0)<br>Editor's Review                    |                                                                  |                    |                                                    |               |                           |                               |          |  |  |  |
| ▶ 최종결정 (0)<br>Final Decision                      |                                                                  |                    |                                                    |               |                           |                               |          |  |  |  |
| ▶ 출판목록<br>Publication List                        |                                                                  |                    |                                                    |               |                           |                               |          |  |  |  |
| 회원<br>Membership                                  | -                                                                |                    |                                                    |               |                           |                               |          |  |  |  |
| ▶ 심사위원<br>Reviewers                               |                                                                  |                    |                                                    |               |                           |                               | *        |  |  |  |

게재가 확정된 논문은 출판목록에서 확인하실 수 있습니다.
 출판 권/호를 입력하신 후, 출판확정을 클릭하시면, 출판 단계로 진행됩됩니다.

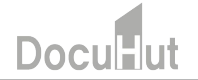

Thank You